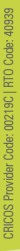

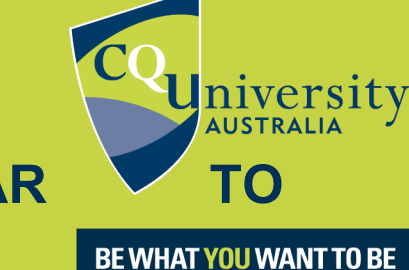

cqu.edu.au

# EXPORTING FROM GOOGLE SCHOLAR ENDNOTE

You can download citations from Google Scholar either one at a time or in batches.

### Set EndNote as the default program for records exported from Google Scholar:

- 1. Open Google Scholar https://scholar.google.com.au/
- 2. Open the menu in the top left corner and select Settings.

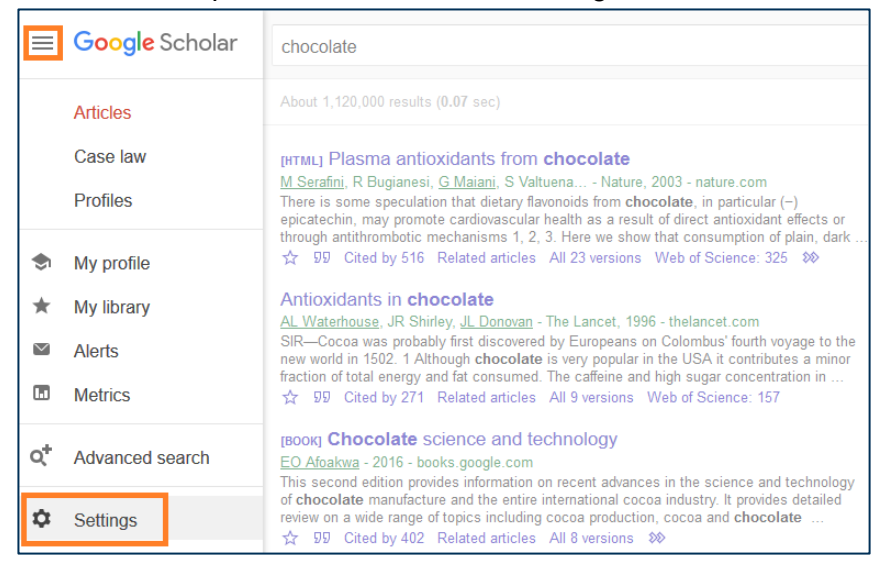

3. Go to the Bibliography Manager section, tick Show links to import citations in, and select EndNote from the drop down list.

| • | Settings                                                          |                                                                                                    |    |
|---|-------------------------------------------------------------------|----------------------------------------------------------------------------------------------------|----|
|   | Search results<br>Languages<br>Library links<br>Account<br>Button | Collections<br>● Search articles (♂ include patents).<br>○ Search case law.                                                 |    |
|   |                                                                   | Results per page         10       \$         Google's default (10 results) provides the fastest results.                    |    |
|   |                                                                   | Where results open Open each selected result in a new browser window                                                        |    |
|   |                                                                   | Bibliography manager         O Don't show any citation import links.            Show links to import citations into EndNote |    |
|   |                                                                   | Cancel<br>To retain settings, you must turn on cookie                                                                       | es |

4. Click Save. An import into EndNote link will now appear below each record in the search results list

## Export the record for a single reference to your EndNote library:

- 1. Search on your keywords in Google Scholar.
- 2. Click the Import into EndNote link at the bottom of each search result you want.

| [нтмь] Plasma antioxidants from chocolate                                                  |      |  |  |  |  |  |
|--------------------------------------------------------------------------------------------|------|--|--|--|--|--|
| <u>M Serafini,</u> R Bugianesi, <u>G Maiani,</u> S Valtuena Nature, 2003 - nature.com      |      |  |  |  |  |  |
| There is some speculation that dietary flavonoids from chocolate, in particular (-)        |      |  |  |  |  |  |
| picatechin, may promote cardiovascular health as a result of direct antioxidant effects or |      |  |  |  |  |  |
| through antithrombotic mechanisms 1, 2, 3. Here we show that consumption of plain, dark    |      |  |  |  |  |  |
| ☆ ワワ Cited by 516 Related articles All 23 versions Web of Science: 325 Import into EndNote | \$\$ |  |  |  |  |  |

3. Open the file with EndNote.

| Opening scholar.en                                     | w                                      | × |  |  |  |  |
|--------------------------------------------------------|----------------------------------------|---|--|--|--|--|
| You have chosen t                                      | o open:                                |   |  |  |  |  |
| 🔍 scholar.enw                                          |                                        |   |  |  |  |  |
| which is: En                                           | dNote Import File (277 bytes)          |   |  |  |  |  |
| from: https:/                                          | //scholar.googleusercontent.com        |   |  |  |  |  |
| What should Fire                                       | What should Firefox do with this file? |   |  |  |  |  |
| ○ <u>S</u> ave File                                    |                                        |   |  |  |  |  |
| Do this automatically for files like this from now on. |                                        |   |  |  |  |  |
|                                                        | OK Cancel                              |   |  |  |  |  |

4. The reference will be imported automatically. It will display in the Recently Added group.

| 📴 EndNote X9 - [Teaching EndNote Library.enl] — 🗆 🗙      |                |                                                                                                    |                   |  |  |
|----------------------------------------------------------|----------------|----------------------------------------------------------------------------------------------------|-------------------|--|--|
| <u>File</u> Edit <u>R</u> eferences                      | <u>G</u> roups | <u>T</u> ools <u>W</u> indow <u>H</u> elp                                                                                                    | _ <i>8</i> ×      |  |  |
| 🔲 🔇 💽 🛛 APA 7th                                          |                | · 🖻 📮 🔍 🕹 🕁 阕 🖉 🗁 🗾 寻 💷 🎵 🚣 🔩 - 🕜                                                                                                    | »                 |  |  |
| My Library                                               | ^              | 🖉 Author ^ Year Title                                                                                                    |                   |  |  |
| ■All References                                          | (27)           | Serafini, Mauro; Bu 2003 Plasma antioxidants from chocolate                                                                                                    |                   |  |  |
| Imported References                                      | (1)            |                                                                                                    |                   |  |  |
| Configure Sync                                           |                |                                                                                                    |                   |  |  |
| Recently Added                                           | (2)            |                                                                                                    |                   |  |  |
| 📑 Unfiled                                                | (1)            |                                                                                                    |                   |  |  |
| <u> </u> Trash                                           | (0)            |                                                                                                    |                   |  |  |
| <mark>⊟⊣ My Groups</mark>                                |                | <                                                                                                    | >                 |  |  |
| <b>⊡</b> -Chocolate                                      |                | Reference Preview                                                                                                    | -                 |  |  |
| Cultivation of Ca                                        | (2)            | Serafini M. Bunjanesi R. Majani G. Valtuena S.                                                                                                    | ○ ○ ×             |  |  |
| 📑 Food                                                   | (3)            | De Santis, S., & Crozier, A. (2003). Plasma                                                                                                    | $\Theta \oplus [$ |  |  |
| 📑 History                                                | (9)            | antioxidants from chocolate. Nature,<br>taken to this reaction of the taken to the taken to the taken to the taken to the taken to the taken to the taken to the taken to the taken to take taken to take taken to take taken to take taken to take taken to take taken to take taken to take taken to take taken to take taken to take taken to take taken taken ta | eference.         |  |  |
| ⊡- Tea                                                   |                | 424(0952), 1013-1013.                                                                                                    |                   |  |  |
| 📑 Black Tea                                              | (2)            |                                                                                                    |                   |  |  |
| Culitvation of Tea                                       | (1)            |                                                                                                    |                   |  |  |
| 🗐 Green Tea                                              | (3)            |                                                                                                    |                   |  |  |
| 📑 Health                                                 | (1) ¥          |                                                                                                    |                   |  |  |
| Showing 1 of 1 references in Group. (All References: 27) |                |                                                                                                    |                   |  |  |

5. Check each record and edit as needed. Basic reference details will be imported, but these may be incomplete or in the wrong fields.

### Create a My Library account in Google Scholar

If you want to export Google Scholar records to your EndNote library, you will need to create a My Library account so you can save selected results to it. It's like saving results to a folder in a database.

1. Click My Library or Sign In on the Google Scholar home page

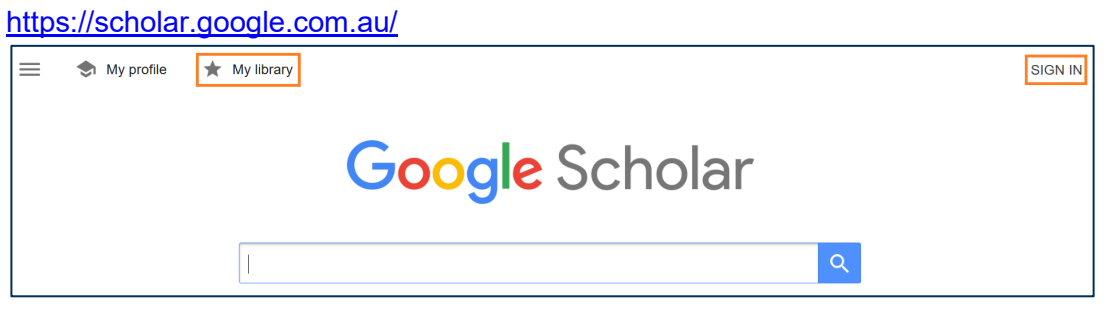

- 2. Create an account. Staff and students can use their CQUniversity email and will be prompted to log in with their staff/student log in on the following screen if they do.
- 3. Click Enable to set up your scholar library.

### Export batches of records to your library

You'll need to log into your My Library account in Scholar to use this function. If you forget, you will be prompted to do so the first time you click a star.

1. Mark the references you wish to export records for by clicking the star icon underneath them. The star will change from outline to solid colour after you click on it.

| [нтмь] Cocoa and <b>dark chocolate</b> polyphenols: from biology to clinical applications                                                                                                    |  |  |  |  |
|----------------------------------------------------------------------------------------------------|--|--|--|--|
| T Magrone, MA Russo, E Jirillo - Frontiers in immunology, 2017 - frontiersin.org                                                                                                    |  |  |  |  |
| It is well known that cocoa and <b>dark chocolate</b> possess polyphenols as major constituents whose dietary consumption has been associated to beneficial effects. In fact, cocoa and <b>dark</b>                                                                                                    |  |  |  |  |
| chocolate polyphenols exert anti-oxidant and anti-inflammatory activities switching on some                                                                                                    |  |  |  |  |
| ♥ ワワ Cited by 55 Related articles All 11 versions Web of Science: 31 Import into EndNote ≫                                                                                                    |  |  |  |  |
| [HTML] Comprehensive evaluation of phenolic profile in dark chocolate and dark<br>chocolate enriched with Sakura green tea leaves or turmeric powder<br>S Martini, A Conte, <u>D Tagliazucchi</u> - Food Research International, 2018 - Elsevier<br>Recently, a huge number of studies have confirmed the important role of chocolate<br>polyphenols in human health, underlining its beneficial effects especially in the treatment of<br>cardiovascular diseases. However, a thorough evaluation of chocolate phenolic profile is<br>D Cited by 10 Related articles All 9 versions Web of Science: 9 Import into EndNote |  |  |  |  |

#### 2. Click My library in the top right to view the list of saved results.

| ≡ Google S             | holar "dark chocolate"                            | Q                                                                | 9                   |
|------------------------|---------------------------------------------------|------------------------------------------------------------------|---------------------|
| Articles               | About 7,740 results (0.06 sec)                    | S My profile                                                     | ★ <u>My library</u> |
| Any time<br>Since 2020 | [нтмь] Cocoa and <b>dark choc</b><br>applications | colate polyphenols: from biology to clinical [HTML] frontiersin. | org                 |

3. Tick the boxes for the ones you want to download, and choose EndNote under Export

| My library                                                         |             |                                                                                                    | ii.                                                                     | •                                                                                                    | •                                                                                                    |                                                                                                    |  |
|--------------------------------------------------------------------|-------------|----------------------------------------------------------------------------------------------------|-------------------------------------------------------------------------|----------------------------------------------------------------------------------------------------|----------------------------------------------------------------------------------------------------|----------------------------------------------------------------------------------------------------|--|
| <mark>My library</mark><br>Trash<br>Manage labels                  | Sho<br>Sear | Showing all artic<br>Search instead for "da                                                                                                    |                                                                         | BibT<br>Endi<br>Refi                                                                                                    | ieX<br>Note<br>Man                                                                                                    | ry<br>of phenolic profile in dark chocolate and dark                                                                                                    |  |
| Any time<br>Since 2020<br>Since 2019<br>Since 2016<br>Custom range |             | Chocc<br>S Marti<br>Recent<br>polyphe<br>cardiov<br>99 Ci                                                                                                    | ni, A Cor<br>ly, a hug<br>enols in h<br>ascular o<br>ted by 1           | CSV<br>الاقرار ال<br>e numb<br>numan l<br>disease<br>D Rela                                                                                                    | CSV Ikura green tea leaves or turmeric powder<br>e. <u>o ragnazuccm</u> - Food Research International, 2018 - Elsevier<br>number of studies have confirmed the important role of chocolate<br>uman health, underlining its beneficial effects especially in the treatment of<br>iseases. However, a thorough evaluation of chocolate phenolic profile is<br>Related articles All 9 versions Web of Science: 9 Import into EndNote |                                                                                                    |  |
|                                                                    |             | Cocoa and dark chocolate polyphenols: from biology to clinical<br>applications<br>T Magrone, MA Russo, E Jirillo - Frontiers in immunology, 2017 - frontiers in.org<br>It is well known that cocoa and dark chocolate possess polyphenols as major constituents<br>whose dietary consumption has been associated to beneficial effects. In fact, cocoa and dark<br>chocolate polyphenols exert anti-oxidant and anti-inflammatory activities switching on some<br>99 Cited by 55 Related articles All 11 versions Web of Science: 31 Import into EndNote |                                                                         |                                                                                                    |                                                                                                    | polyphenols: from biology to clinical<br>rontiers in immunology, 2017 - frontiersin.org<br>k chocolate possess polyphenols as major constituents<br>ren associated to beneficial effects. In fact, cocoa and dark<br>xidant and anti-inflammatory activities switching on some<br>All 11 versions Web of Science: 31 Import into EndNote |  |
|                                                                    |             | Chocol<br>E Robe<br>Chocol<br>exoticis<br>book co<br>99 Ci                                                                                                    | olate, N<br>ertson - 2<br>ate rema<br>em, yet a<br>oncentra<br>ted by 5 | women and empire: A social and cultural history           2017 - manchesterhive.com           ains a mythic product, a symbol both of luxury and of a fantasy world of<br>also (for many) a workaday requirement providing energy and nutrition. This<br>ates on three key stages of chocolate production in the British empire: growii<br>58 Related articles All 6 versions Import into EndNote 🕸 |                                                                                                    | npire: A social and cultural history<br>ive.com<br>ct, a symbol both of luxury and of a fantasy world of<br>wrkaday requirement providing energy and nutrition. This<br>ages of chocolate production in the British empire: growing<br>All 6 versions Import into EndNote So                                                             |  |

4. Open the file with EndNote.

| Opening citations.e  | nw                                         | Х      |
|----------------------|--------------------------------------------|--------|
| You have chosen t    | o open:                                    |        |
| citations.en         | w                                          |        |
| which is: En         | dNote Import File (706 bytes)              |        |
| from: https:/        | //scholar.googleusercontent.com            |        |
|                      |                                            |        |
| What should Fire     | ox do with this file?                      |        |
| Open with            | EndNote X9.2 (Bld 13018) (default)         | $\sim$ |
| ○ <u>S</u> ave File  |                                            |        |
| Do this <u>a</u> uto | matically for files like this from now on. |        |
|                      |                                            |        |
|                      | OK Canc                                    | el     |

5. The references will be imported automatically. They will display in the Recently Added group.

| 📑 EndNote X9 - [Teaching E                               | ndNote Lik | rary.enl]                              | - 🗆 ×                                                       |  |  |  |
|----------------------------------------------------------|------------|----------------------------------------|-------------------------------------------------------------|--|--|--|
| Eile Edit References                                     | Groups     | Iools <u>W</u> indow <u>H</u> elp      | - 8 ×                                                       |  |  |  |
| 🛄 🔇 💽 🗛 7th                                              |            | · 🖻 🗏 Q 🕹 🕁 Q 🖉 🗁 🗖                    | ] \$ @   \$ & A -   ?   "                                   |  |  |  |
| My Library                                               | ^          | Author Year Title                      |                                                             |  |  |  |
| All References                                           | (30)       | Magrone, Thea; Ru 2017 Cocoa and c     | dark chocolate polyphenols: from biology to clinical applic |  |  |  |
| Imported References                                      | (3)        | Martini, Serena; Co 2018 Comprehen:    | sive evaluation of phenolic profile in dark chocolate and o |  |  |  |
| Configure Sync                                           |            | Robertson, Emma 2017 Chocolate, v      | vomen and empire: A social and cultural history             |  |  |  |
| Recently Added                                           | (5)        |                                        |                                                             |  |  |  |
| Unfiled                                                  | (4)        |                                        |                                                             |  |  |  |
| 🗊 Trash                                                  | (0)        |                                        |                                                             |  |  |  |
| ⊟ My Groups                                              |            | <                                      | >                                                           |  |  |  |
| ■ Chocolate                                              |            | Reference Preview                      | Attached PDFs R                                             |  |  |  |
| Cultivation of Ca                                        | . (2)      | Pohotcon E (2017) Chacolate wamon and  |                                                             |  |  |  |
| E Food                                                   | (3)        | empire: A social and cultural history. |                                                             |  |  |  |
| 📑 History                                                | (9)        |                                        | There are no PDFs attached to this reference.               |  |  |  |
| ⊟- Tea                                                   |            |                                        |                                                             |  |  |  |
| Black Tea                                                | (2)        |                                        |                                                             |  |  |  |
| Culitvation of Tea                                       | (1)        |                                        |                                                             |  |  |  |
| 📑 Green Tea                                              | (3)        |                                        |                                                             |  |  |  |
| Health                                                   | (1) ¥      |                                        |                                                             |  |  |  |
| Showing 3 of 3 references in Group. (All References: 30) |            |                                        |                                                             |  |  |  |

6. Check each record and edit as needed. Basic reference details will be imported, but these may be incomplete or in the wrong fields.